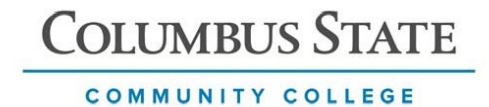

## Enrolling in the Duo Mobile App

Login to a Multi-factor authentication (MFA) protected application.

- 1. At the Duo MFA screen, click **Next** until you see **Select an option,** then select **Duo Mobile**.
- 2. Enter your phone number then click Continue.

| Cignature                                         | Captors                                                                                      | < Back                                                                       |
|---------------------------------------------------|----------------------------------------------------------------------------------------------|------------------------------------------------------------------------------|
|                                                   | Select an option<br>You'll use this to log in with Duo. You can add<br>another option later. | Enter your phone number<br>You'll have the option to log in with Duo Mobile. |
| Welcome to                                        | Get a notification or code on your device                                                    | Country code Phone number                                                    |
| Security                                          | Security key > Use a security key >                                                          | Example: "201-555-5555"                                                      |
| Let's set up an account to protect your identity. | Get a text message                                                                           | Continue                                                                     |
| Next                                              | Secured by Duo                                                                               | Secured by Duo                                                               |

- 3. Verify your phone number by clicking **Yes**, it's correct. Then click **Send me a** passcode.
- 4. Enter passcode.

| <pre>&lt; Back Is this correct? (614) XXX-XXXX Yes, it's correct No. I need to change it</pre> | K Back<br>Confirm ownership<br>(814) XXX-XXXX<br>Send me a passcode | <pre>C Back Passcode sent Enter the two-backer authentication passcode sets (s14) xxx-xxxx</pre> |
|------------------------------------------------------------------------------------------------|---------------------------------------------------------------------|--------------------------------------------------------------------------------------------------|
| Secured by Duo                                                                                 | Secured by Duo                                                      | Secured by Duo                                                                                   |

5. **Download the Duo Mobile app** or if you already have the app, click **Next** and use your camera to scan the code that appears on the screen in Duo.

| K Back                                                                                                    | < Back                                                                  |
|----------------------------------------------------------------------------------------------------|-------------------------------------------------------------------------|
| Download Duo Mobile<br>On your mobile device, download the app from<br>the <u>App Store or Google Pisy</u> . | Scan this code in Duo Mobile<br>In the app. select Use QR code to scan. |
| Next<br>Secured by Duo                                                                                       | Get an activation link instead<br>Secured by Duo                        |

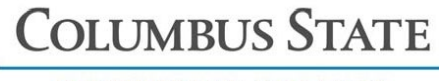

COMMUNITY COLLEGE

- 6. Click Continue then click on Skip for now.
- 7. Click Log in with Duo.

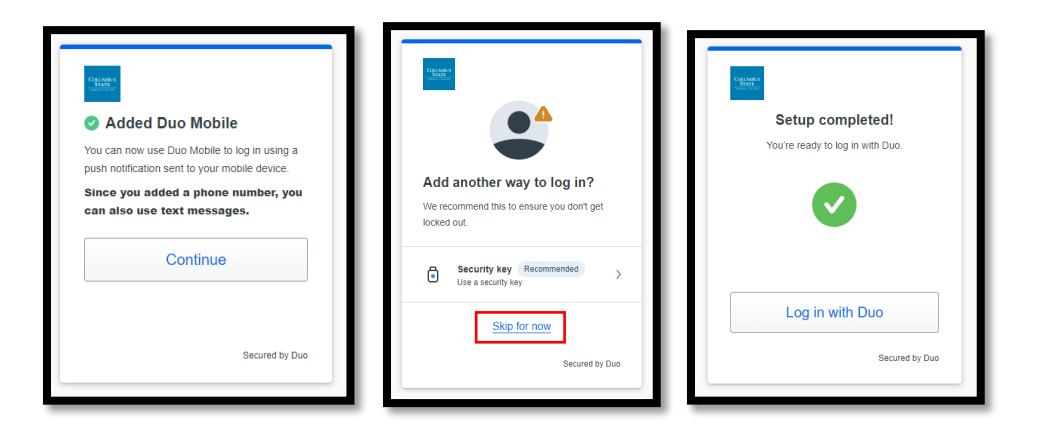

- 8. Open the Duo Mobile app on your device. You may see a message saying that you have a request waiting, displayed at the top of your screen.
- 9. Tap **Approve** to authenticate.

## For IT Support contact:

Call the IT Support Center at 614-287-5050 or by email at helpdesk@cscc.edu. Walk-in support is available in TL 116 (Computer Commons).